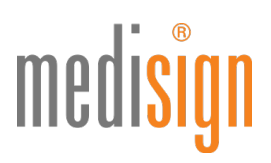

## QUICKGUIDE

## zur Antragstellung des medisign Praxisausweises (SMC-B)

## für Arzt- und Psychotherapiepraxen

Stand: 13.06.2023

### Aufruf des medisign Antragsportals

- 1. Bitte klicken Sie je nach Berufsgruppe auf einen der folgenden Links, um zum Antragsportal zu gelangen:
  - www.smc-b.de/aerzte/
  - www.smc-b.de/psychotherapeuten/

Hinweis: Als ärztliche:r Psychotherapeut:in beantragen Sie bitte eine SMC-B für Ärzt:innen.

Klicken Sie auf den blauen Button "Jetzt beantragen", geben Sie Ihre BSNR ein und starten Sie den Antrag.

| medi <mark>sign</mark>                 |                                                |                 | HÄUFIGE FRAGEN ANMELDEN | JETZT BEANTRAGEN |  |  |  |  |
|----------------------------------------|------------------------------------------------|-----------------|-------------------------|------------------|--|--|--|--|
| Praxisausweis (SMC-B) jetzt beantragen |                                                |                 |                         |                  |  |  |  |  |
|                                        | In wenigen Schritten zu Ihrer TI-Zutrittskarte |                 |                         |                  |  |  |  |  |
|                                        | ARZT                                           | PSYCHOTHERAPEUT | UT ZAHNARZT             |                  |  |  |  |  |
|                                        |                                                |                 |                         |                  |  |  |  |  |
|                                        | Ihre BSNR                                      | E.              | ANTRAG STARTEN          |                  |  |  |  |  |

2. Nun öffnet sich der zu befüllende Antrag. Bitte geben Sie Schritt für Schritt alle benötigten Daten ein. Ist ein Abschnitt vollständig ausgefüllt, wird aus dem roten Stift ein grüner Haken. Bitte klicken Sie auf den blauen Button "Weiter", um zum nächsten Abschnitt zu wechseln.

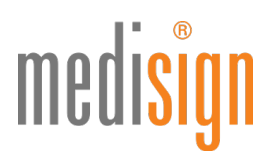

**Hinweis:** Die folgenden Screenshots zeigen die Antragstellung für Ärzt:innen; die Antragstellung für Psychotherapeut:innen ist jedoch identisch gestaltet.

| medisign                                                                                                    |                    | Se sind @<br>nicht argemeldet                                                                                                    |
|----------------------------------------------------------------------------------------------------|--------------------|----------------------------------------------------------------------------------------------------|
| Antrag Praxisausweis (SMC-B) für Ärzt<br>Erstantrag · Vorgangsnummer 12M1600YzmsHa4D7Hj · Antragsnummer 9-<br>xVERIASSEN | e<br>0000000224751 | Von hver KV augefulle Antragulaten konnen nicht gatndert werden.<br>Solltes Sie feilertufte Argaben feststellen, werden Sie Sich zur Korrektur bitte an ihre KV. Pflichtfeider sind mit einem<br>* gelenreichte.<br>Eine Produktiesedreckung zum Prastaszwerks (SMC-18) finden Sie hier. |
| Persönliche Angaben                                                                                                    |                    |                                                                                                    |
| Anrede *                                                                                                    | ○ Herr ○ Frau      |                                                                                                    |
| Titel                                                                                                    |                    |                                                                                                    |
| Nachname *                                                                                                    |                    | Ihr Nachname, wie in Ihrem Ausweisdokument angegeben                                                                                                    |
| Vorname(n) *                                                                                                    |                    | Ihre Vornamen, wie in Ihrem Ausweisdokument angegeben                                                                                                    |
| Geburtsname                                                                                                    |                    | Ihr Geburtsname, wenn in ihrem Ausweisdokument angegeben                                                                                                    |
| Geburtsdatum *                                                                                                    | <u></u>            | Ihr Geburtsdatum im Format TT.MM.                                                                                                    |
| Geburtsort *                                                                                                    |                    | Ihr Geburtsort, wie in ihrem Ausweisdokument angegeben                                                                                                    |
| Staatsangehörigkeit *                                                                                                    | Deutschland v      |                                                                                                    |
| LANR *                                                                                                    |                    | Ihre 9-stellige, lebenslange Arztnummer                                                                                                    |
|                                                                                                    |                    | → WEITER                                                                                                    |

 Unter dem Punkt "Sicherheit" legen Sie bitte ein Sperr- und Kartenkennwort fest, das Sie sowohl für die Freischaltung Ihrer SMC-B benötigen als auch für eine evtl. Sperrung Ihrer SMC-B. Das Kennwort sollte eine Mindestlänge von 8 Zeichen besitzen. Wiederholen Sie die Eingabe bitte, um Tippfehler zu vermeiden.

**Hinweis:** Bitte merken und notieren Sie sich Ihr Sperr- und Kartenkennwort, denn es ist **nicht reproduzierbar**, d.h. Sie können es nicht durch eine "Passwort-vergessen-Funktion" wiederherstellen bzw. erneuern. Falls Sie es vergessen, müssen Sie eine neue kostenpflichtige Karte bestellen.

| medi <mark>sign</mark>                                                                                                    |                                                                                                    | Sector<br>The approximate<br>Sector<br>Sector<br>Secto |  |  |  |
|----------------------------------------------------------------------------------------------------|----------------------------------------------------------------------------------------------------|----------------------------------------------------------------------------------------------------|--|--|--|
| Antrag Praxisausweis (SMC-B) für Ärzte<br>Erstantrag-Vorgungenummer 12M16035CorpOMWNY - Antragonummer 94000000704723<br>xvttstudsen                                                                                                    |                                                                                                    | No here VI explose tempetare tomos not paleate service.<br>Sates Schements Applier Instation, where IS SS and Schemen table at her KI. Histotelay and mit aven + permastruct<br>Eine Instates Verbaug an Instatusmen (SX-S) from Six tem.                                                                                                    |  |  |  |
| / Persönliche Angaben                                                                                                    |                                                                                                    |                                                                                                    |  |  |  |
|                                                                                                    |                                                                                                    |                                                                                                    |  |  |  |
| 🖉 Betriebsstätte                                                                                                    |                                                                                                    |                                                                                                    |  |  |  |
| ✓ Leferung                                                                                                    |                                                                                                    |                                                                                                    |  |  |  |
| / Bankverbindung und Rechnung                                                                                                    |                                                                                                    |                                                                                                    |  |  |  |
| 🖉 Sicherheit                                                                                                    |                                                                                                    |                                                                                                    |  |  |  |
| Sperr- und Kartenkennwort +                                                                                                    | ······································                                                                                                    | Bite willien Se ein mindezens 8 Zeichen langes Karrword, dass nur ihnen bekannt und nicht leicht zu ersten ist.<br>Wichtig littes bewähren Sie her Spern- und Karrenkenword sorgfälligt auf. Sich berötigten es für die Preischatung<br>nach finat sowie für die Spernung finer strakszumielste Nichterist.                                                                                                    |  |  |  |
| Sperr- und Kartenkennwort wiederholen *                                                                                                    | ············ · · · · · · · · · · · · ·                                                                                                    | Bitte geben Sie zur Vermeidung von Tippfehlern das gewünschte Sperr- und Kartenkennwort ein zweites mal ein.                                                                                                    |  |  |  |
| Ich bin damit einverstanden, dass meine Daten (Verschlüsselungszertifikat(e), Vor- und Nachn                                                                                                    | b this durit einerstanden, dass meine Daten Nersträuselungsvertifikaten vor und halzhame. Anschrift Betriebestatten zum vereindaten Austaucch von Zertifikaten für die verschüsselte Kommunikation in einem Verzeichnichens bereitigestellt werden, der innerhalb der Teienstläufnistruktur und aus den öffertlichen internet erreichart st. |                                                                                                    |  |  |  |
| Hiermit bestätige üh, dass der im Antrag aufgeführten Leisburgeerbringerinstution ein Leisburgeerbringer zugeordnet werden kann, der inhaber eines elektronischen Heilberufsausweise ist, oder diesen breits beantragt hat.                                                                                                    |                                                                                                    |                                                                                                    |  |  |  |
| Ich nehme zur Kenntnis, dass meine Betriebsstättendaten (Name und Adresse der Betriebsstä<br>Ergänzung und weitere Pflege der Daten im VZD erfolgt durch die jeweilige Kassenärztliche Ve                                                                                                    | tte. E-Mall-Adresse, BSNR, Verschlüsselungszertifikat) gemaß der Anforderungen aus § 313 Abs. 5 SGB V in den Verzeichniszlienst (VZD) der Telematikinfrastruktu<br>reinigung.                                                                                                    | rr (Ti) eingetragen werden. Der VZD dient als zentrales Adressierungsverzeichnis für die Anwendungen innerhalb der Ti. Die                                                                                                    |  |  |  |
| Die in Ziffer 7. der Allgemeinen Geschäftsbedingungen der medisign GmbH enthaltenen Erlau<br>Die medisign GmbH darf meine Bestandsdaten (personenbezogene Daten, die erforderlich sin<br>Vertragsverhältnisses durch die medisign GmbH erforderlich ist.<br>Darüber hunaus ist mit bekannt, dass die zustandige KV bei Vorliegen ehres KV-Spergrundes d | terungen über den Ungang mit nemen personebangenen Daten babe ich zu kreinforden genommen.<br>d. um das Vertrageverhältes einschließlich seiner imhallichen Ausgestättung zu begründen oder zu andernij erheben, verarbeiten, spechenn, nutzen und an die<br>le zerhähtet meiner Praxisiausweise (SM-CE) für Arze sperme darf.               | damit befasten Körperschaften (KV) weitergeben, soweit dies zu meiner Beratung und Bearbeitung meines Auftrages und dieses                                                                                                    |  |  |  |
| + ZURÜCK                                                                                                    |                                                                                                    | → V/EITER                                                                                                    |  |  |  |
| 🖉 Identifikation                                                                                                    |                                                                                                    |                                                                                                    |  |  |  |
| 🖉 Zusammenfassung und Bestellung                                                                                                    |                                                                                                    |                                                                                                    |  |  |  |
| ×VERLASSEN                                                                                                    |                                                                                                    | ZWISCHENSPECHERN     → ZUR ZUSAMMENFASSUNG UND BESTELLUNG     I     VERWEBFEN                                                                                                    |  |  |  |

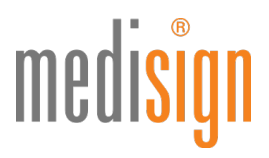

4. Damit medisign die SMC-B für Sie ausstellen kann, müssen Sie sich persönlich identifizieren (gesetzliche Vorgabe seit 1.4.2023). Aktuell stehen Ihnen hierfür drei Verfahren zur Verfügung. (Bitte beachten Sie die Hinweise zur Identifizierung auf S. 5). Tragen Sie die Daten des Ausweisdokuments (vorzugsweise Personalausweis) ein, das Sie zur Identifizierung nutzen werden.

**Hinweis:** Bei Vorlage eines Reisepasses benötigen wir eine aktuelle (nicht älter als 3 Monate) Meldebescheinigung (EU-Bürger) bzw. einen Aufenthaltstitel (Nicht-EU-Bürger) von Ihnen.

| / Identification                                                                                                    |          |                                                                                                    |                                |  |                                                                                                    |  |  |
|----------------------------------------------------------------------------------------------------|----------|----------------------------------------------------------------------------------------------------|--------------------------------|--|----------------------------------------------------------------------------------------------------|--|--|
| Bite wählen Sie eine Identifikationsmethode-                                                                                                    |          |                                                                                                    |                                |  |                                                                                                    |  |  |
| POST-IDENT FILIALE                                                                                                    |          | POST-IDENT NPA                                                                                                    |                                |  | VDA-IDENT                                                                                                    |  |  |
| DIE IDENTIFIZIERUNG WIRD VON EINEM MITÄRBEITER DER POST IN DER VON IHNEN GEWÄHLTEN<br>POSTFILIALE VORGENOMMEN.                                                                                                    |          | DIE IDENTIFIZIERUNG WIRD VON IHNEN MIT DER ONLINE-AUSWEISFUNKTION IHRES NEUEN<br>PERSONALAUSWEISES VORGENOMMEN.ZUR IDENTIFIZIERING MUSS DIE ONLINE-<br>AUSWEISFUNKTION AUF IHREM PERSONALAUSWEIS FREIGESCHALTET SEIN. |                                |  | NUR MÖGLICH NACH VORHERIGER GENEHMIGUNG IHRES ARBEITGEBERS, WELCHER AN DEM VDA-<br>IDENT-VERFAHREN TEILNIMMT. IM ZWEIFEL ERKUNDIGEN SIE SICH BEI IHRER VERWALTUNG. |  |  |
| Ihr Ausweidsdkument:<br>Wichtiger Hinweiz Bilte tragen Sie hier die Daten des Ausweidsdkumentes ein, welches Sie zur Identifikation benutzen werden. Bilte nutzen Sie bevorzugt Ihren Personalausweis, dies<br>beschleunig die Antragsbearbeitung, Gesetzliche Vorgaben für Signaurkarten verpflichten uns, die entsprechenden Daten zu erfassen. |          |                                                                                                    |                                |  |                                                                                                    |  |  |
| DEUTSCHER PERSONALAUSWEIS                                                                                                    | REISEPAS | S                                                                                                    | ANDERES/AUSLÄNDISCHES DOKUMENT |  |                                                                                                    |  |  |
| Dokumentennummer +                                                                                                    |          |                                                                                                    |                                |  |                                                                                                    |  |  |
| Ausstellungsdatum +                                                                                                    |          |                                                                                                    |                                |  | 18<br>19                                                                                                    |  |  |
| Gültig bis +                                                                                                    |          |                                                                                                    |                                |  | 8                                                                                                    |  |  |
| Ausstellende Behörde +                                                                                                    |          |                                                                                                    |                                |  |                                                                                                    |  |  |
| Staatsangehörigkeit +                                                                                                    |          | Deutschland                                                                                                    |                                |  | v                                                                                                    |  |  |
| ← ZURÛCK                                                                                                    |          |                                                                                                    |                                |  |                                                                                                    |  |  |

5. Bitte wählen Sie unter "Zusammenfassung und Bestellung" das gewünschte **Zahlungsmodell** aus, akzeptieren Sie die AGB und klicken sie auf den blauen Button "**Zur Zusammenfassung und Bestellung**".

| medisign                                                                                                    |                                                                                                    | inered<br>Reserver  |
|----------------------------------------------------------------------------------------------------|----------------------------------------------------------------------------------------------------|---------------------|
| Zusammenfassung und Bestellung                                                                                                    |                                                                                                    |                     |
| Bitte wahlen Sie ein Zahlungsmodell:                                                                                                    |                                                                                                    |                     |
| preparation         plantacce           23,25 €         92,00 €           Not service webschreitinkszukarzen*         kurt service webschreitinkszukarzen*                         |                                                                                                    |                     |
| • (1 • • • • • • • • • • • • • • • • • •                                                                                                    | Practiceservit (SMC-8)<br>Ihr Probasaves an Alvedning pro Quartal.<br>(direchningsminer 1936) Moleciale I. 1335 Molecial<br>Attragatelier: Pau Melle Muternater Mutertz I. 1335 Molecial | veegeno,<br>23,25 € |
| 🗌 Ich bestätige, dass Ich mit den Allgemeinen Geschäftsbedingungen der medisign GmbH                                                                                               | einverstanden bin.                                                                                                    |                     |
| Mir ist bewusst, dass ein Zertifikatsprodukt nach meinen inidividuellen Angaben gefertig<br>Aus diesem Grund ist eine Rücknahme bew. Widerruf der Bestellung und des Vertrags a    | t wird.<br>Jageschlossen.                                                                                                    |                     |
| Bitte beachten Sie, dass die Berechnung ab Zeitpunkt der Produktion Ihrer SMC B erfolgt.                                                                                           |                                                                                                    |                     |
| <ol> <li>Prezi industre Menwertsseuer. Der Vertrag wird zunächst f ür die Deuer der Mindessvertragsaufbeit gek ündigt wird.</li> </ol>                                             | 20 Monatel ebgeschlassen. Er verlängert sich jeweils um einen Zeitneum von 12 Monaten, wenn er nicht mit einer Frat von sechs                                                            |                     |
| <ol> <li>Pres Influste Merweststeuer. Der Vertrag eind sunbchst f ür die Dever der Mindesvertregteutset (serset<br/>Wochen zum Ablauf der Verzagsaufschigklichtig wind.</li> </ol> | 28 Monate) ebgeschissen. Er verlängert sich jesells um einen Zeltraum von 12 Monates, wenn er nicht mit einer Petit von sechs                                                            |                     |
| ◆20H0CK                                                                                                    |                                                                                                    |                     |
| # VERLASSEN                                                                                                    |                                                                                                    |                     |

6. Nun erscheint die Eingabemaske "Anmelden".

| 0 | ch habe bereits Zugangsdaten         |
|---|--------------------------------------|
| E | -Mail-Adresse                        |
| [ | meike.mustermann@dgn.de 🗸            |
|   | (ennwort                             |
| • | ch habe noch keine Zugangsdaten      |
| • | ch habe meine Zugangsdaten vergessen |

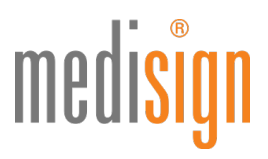

- a. Falls Sie bereits **Zugangsdaten** zum medisign Kunden- und Antragsportal besitzen, geben Sie diese bitte ein.
- b. Falls Sie noch keine Zugangsdaten besitzen, wählen Sie bitte die Option "Ich habe noch keine Zugangsdaten".

| Ich habe bereits Zugan   | gsdaten    |   |
|--------------------------|------------|---|
| Ich habe noch keine Zu   | gangsdaten |   |
| E-Mail-Adresse           |            |   |
| meike.mustermann@        | dgn.de     | ~ |
| E-Mail-Adresse wiederhol | en         |   |
| meike.mustermann@        | dgn.de     | ~ |
| Kennwort                 |            |   |
|                          | ••         | ~ |
| Kennwort wiederholen     |            |   |
|                          | ••         | ~ |
|                          |            |   |

Es erscheint die folgende Eingabemaske. Bitte vergeben Sie ein **Kennwort** und merken Sie sich dieses gut, da Sie es später für den Zugang zum medisign Kunden- und Antragsportal benötigen, wo Sie z. B. Ihre medisign SMC-B freischalten, Ihre Stammdaten ändern und Rechnungen einsehen können.

**Hinweis**: Dieses Kennwort ist nicht identisch mit dem unter "Sicherheit" gewählten Sperr- und Kartenkennwort!

7. Nach der Anmeldung bzw. Registrierung wird Ihnen an die angegebene E-Mail-Adresse eine Transaktionsnummer (**TAN**) geschickt, die Sie bitte in die folgende Maske eingeben und dann auf "Code bestätigen" klicken.

| Anmelden                                            |                 |                               |  |  |
|-----------------------------------------------------|-----------------|-------------------------------|--|--|
| Bitte geben Sie die Transaktionsn<br>Adresse<br>TAN | ummer (TAN) eir | n, die an Ihre E-Mail-<br>le. |  |  |
|                                                     |                 | A) CODE RESTÂTIGEN            |  |  |

8. Nun erscheint eine Zusammenfassung Ihrer Bestellung. Prüfen Sie bitte nochmals Ihre Angaben auf Richtigkeit und klicken Sie abschließend auf "Antrag einreichen & kostenpflichtig bestellen".

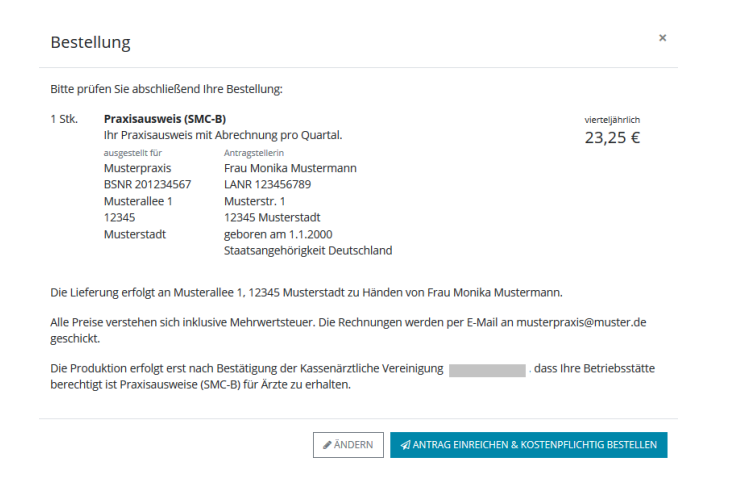

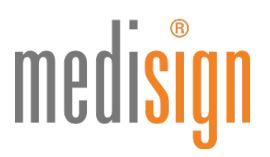

9. Nach dem Absenden Ihres Antrags erscheint eine **Bestellbestätigung**. Diese sollten Sie als PDF-Datei herunterladen und zur Wiedervorlage auf Ihrem PC speichern, da Sie hier wichtige Informationen zu Ihrem Antrag finden.

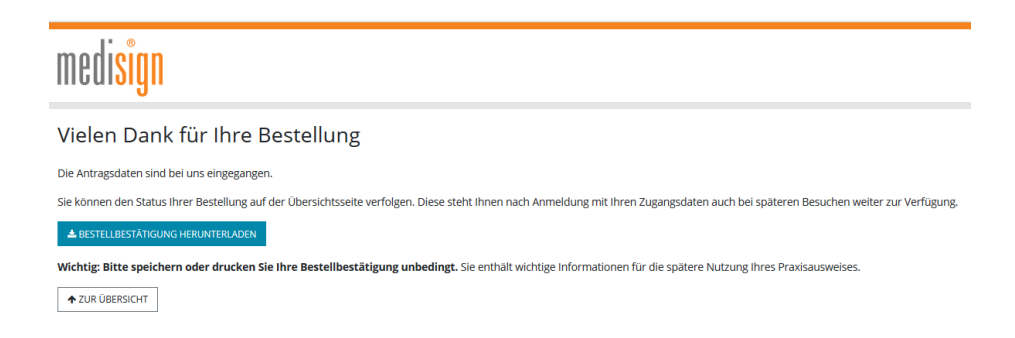

## Hinweise zur Identifizierung:

#### **POSTIDENT** in der Filiale:

- Suchen Sie bitte eine Postfiliale Ihrer Wahl auf. Sie benötigen:
  - den **POSTIDENT-Coupon**, den Sie mit den Antragsunterlagen ausgedruckt haben
  - das bei der Antragstellung angegebene Ausweisdokument: Personalausweis oder Reisepass
- Ein:e Post-Mitarbeiter:in identifiziert Sie kostenfrei anhand Ihres Ausweisdokuments und übermittelt die Identifizierungsdaten elektronisch an das medisign Trustcenter.
- **Bitte beachten:** Die Identifizierung muss innerhalb **von zwei Wochen** nach SMC-B-Antragstellung erfolgen. Sonst verliert der POSTIDENT-Coupon seine Gültigkeit.
- Falls Sie Ihren Reisepass als Ausweisdokument verwendet haben: Bitte senden Sie uns auf dem Postweg eine Kopie Ihrer aktuellen Meldebescheinigung (nicht älter als 3 Monate) bzw. Ihres Aufenthaltstitels (EAT).
- Den POSTIDENT-Coupon behalten Sie bitte; schicken Sie diesen nicht mit ein.

#### **POSTIDENT durch Online-Ausweisfunktion:**

- Identifizierung über die NFC-Funktion Ihres Smartphones (Android/iOS)
- Sie benötigen einen deutschen Personalausweis mit freigeschalteter Online-Ausweisfunktion.
- Vorteil: Schnell und einfach online jederzeit und überall

#### VDA-Ident (Vertrauensdienste-Ident-Verfahren):

- Vor-Ort-Identifizierung durch Mitarbeitende, die medisign für diese Aufgabe schult und zertifiziert
- Kommt v. a. im stationären Sektor zum Einsatz: Klinikmitarbeitende aus der Verwaltung übernehmen die Identitätsfeststellung ihrer Kolleg:innen oder von Belegärzt:innen.
- Diese Ident-Methode ist nur möglich, wenn der Arbeitgeber dieses Verfahren anbietet.

# medisign

## Das passiert nach Antragseingang

- Ihre Unterlagen werden nun zur Prüfung und **Freigabe** an Ihre zuständige Kassenärztliche Vereinigung (KV) weitergeleitet.
- Nach Freigabe der KV erfolgt die Produktion der SMC-B bei medisign.
- Die SMC-B erhalten Sie per **Einschreiben Einwurf** an Ihre im Antrag gewählte Lieferadresse (Praxisadresse oder private Meldeanschrift). Bitte sorgen Sie dafür, dass die Postzustellung unter dieser Anschrift möglich ist.
- Der zugehörige **PIN-Brief** wird Ihnen ca. drei Tage später ebenfalls per Einschreiben Einwurf an die gewählte Lieferadresse zugestellt.
- Wenn Sie sowohl den Kartenbrief mit der SMC-B als auch den PIN-Brief mit dem **Freischaltungscode** erhalten haben, schalten Sie die Karte im medisign Kunden- und Antragsportal bitte frei. Erst **nach** der Freischaltung können Sie Ihre SMC-B in Betrieb nehmen und in der Telematikinfrastruktur nutzen.

## Weiterführende Informationen & technischer Support

- Anleitung zur Freischaltung Ihrer SMC-B: www.medisign.de/smcb
- Beantragung und Inbetriebnahme von SMC-B Folgekarten: www.medisign.de/folgekarte
- Für Rückfragen steht Ihnen unser Kundencenter gerne zur Verfügung: www.medisign.de/support/kundencenter
- Antworten auf häufige Fragen finden Sie hier: www.medisign.de/faqSMC-B